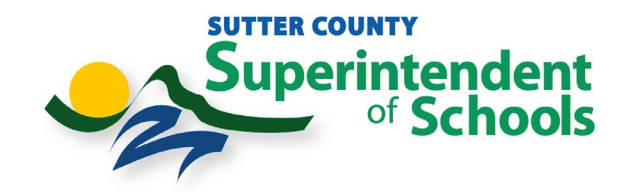

There are 2 ways to initiate the Sutter County Superintendent of Schools First Time Duo Enrollment Process.

(Technology Services recommends completing the task below from your computer. Mobile device first-time enrollment is not supported at this time.)

**<u>1.</u>** You will receive an email from Duo Security <u>no-reply@duosecurity.com</u>. Click on the link within the body of the email and follow the instructions.

#### This is an automated email from Duo Security.

Your organization invites you to set up a user account for Duo. You will find instructions from your Duo administrator below. If you have questions, please reach out to your organization's IT or help desk team.

#### Hello,

Your organization is now rolling out Duo Security, a friendly and secure way for you to log into your applications. Your administrator has invited you to set up your account for Duo so you can start logging in.

To begin, click this link to enroll a phone, tablet, or other device:

https://api-52962f4c.duosecurity.com/portal? code=e18150e07058032b&akey=DAU7U02W5PFY606CX2QL

Duo Security is a two-factor authentication service that strives to be easy to use and secure. To learn more about Duo authentication, visit the guide here:

https://guide.duo.com/enrollment

2. Logging into the Outlook Web Access (<u>https://mail.sutter.k12.ca.us/owa</u>) and follow the instructions.

## **Option 1 – Duo Mobile app**

- **<u>1.</u>** Once you attempt to login to <a href="https://mail.sutter.k12.ca.us/owa">https://mail.sutter.k12.ca.us/owa</a> that requires DUO, you will be prompted to setup DUO. Click on the Start Setup button to begin the enrollment process.
- **<u>2.</u>** The DUO Enrollment will have you click through a few informational screens before you get to the page that allows you to select the option you wish to use for authentication.

| Numerioner<br>Duperintendent<br>of Schools                    | Superintendent<br>of Schools                                 |
|---------------------------------------------------------------|--------------------------------------------------------------|
|                                                               |                                                              |
| Welcome to                                                    | Did you ke ou?                                               |
| Duo                                                           | Did you know?                                                |
| Security<br>Let's set up an account to protect your identity. | <b>97%</b> of data breaches start by stealing your identity. |
| Next                                                          | Next                                                         |

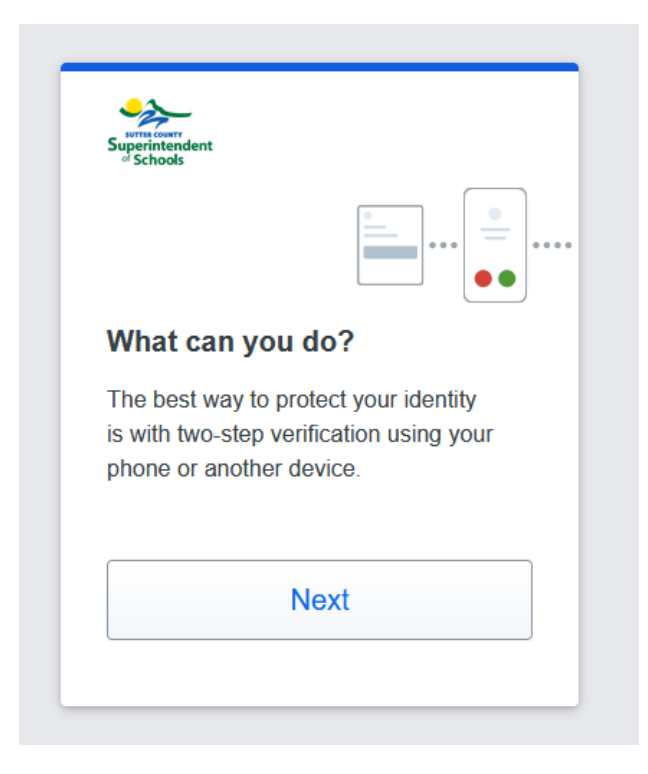

3. Now you may choose how you wish to authenticate with DUO. We recommend the DUO Mobile app, however you can associate it with your phone using an SMS Text Message or by receiving a phone call. If you wish not to use your phone as the method of authentication with DUO, we can provide a fob that will allow you to authenticate without

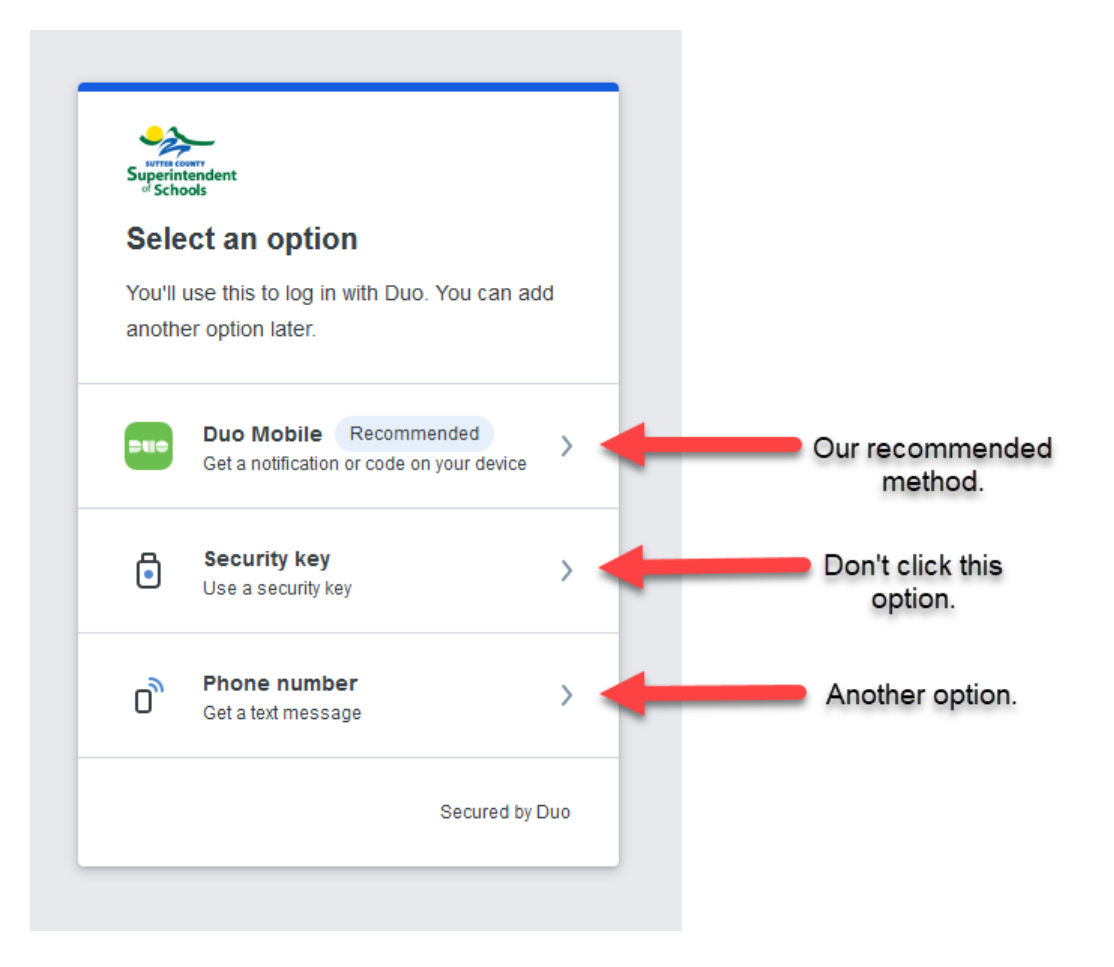

a phone. Please contact SCSOS Technology at 530-822-2999 prior to selecting the "Security Key" option.

- **<u>4.</u>** Install Duo Mobile. Duo Mobile is an app that runs on your smartphone and helps you authenticate quickly and easily. Follow the platform-specific instructions on the screen to install Duo Mobile. After installing the app return to the enrollment window and click I have Duo Mobile installed.
  - a. Duo for Apple
  - b. Duo for Android

|                                                                  | Dack                                                                               |
|------------------------------------------------------------------|------------------------------------------------------------------------------------|
| - /                                                              | Is this correct?                                                                   |
| Enter your phone number                                          | (530)                                                                              |
| You'll get codes from Duo at this number to use when you log in. | Yes, it's correct                                                                  |
| Country code Phone number                                        |                                                                                    |
| ■ +1 *                                                           | No, I need to change it                                                            |
| Example: "201-555-5555"                                          |                                                                                    |
| Add phone number                                                 |                                                                                    |
| Secured by Duo                                                   | Secured by D                                                                       |
|                                                                  |                                                                                    |
| < Back<br>Confirm ownership<br>(530)<br>Send me a passcode       | Back Passcode sent Enter the two-factor authentication passcode sent to     Verify |

5. You will now be prompted to download the app if you have not done so already.

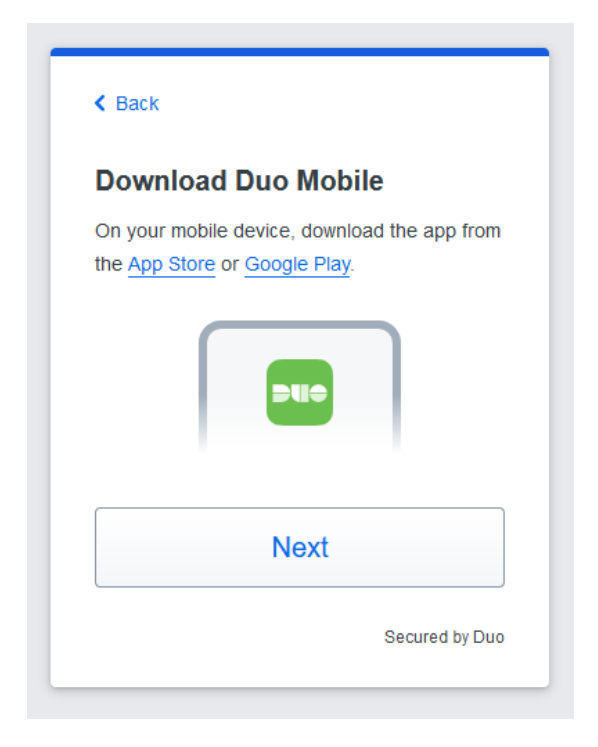

**<u>6.</u>** Activate Duo Mobile. Activating the app links it to your account so you can use it for authentication. On iPhone or Android activate Duo Mobile by scanning the barcode with the app's built-in barcode scanner. Open the Duo Mobile App to complete this step. Follow the platform specific instructions for your device:

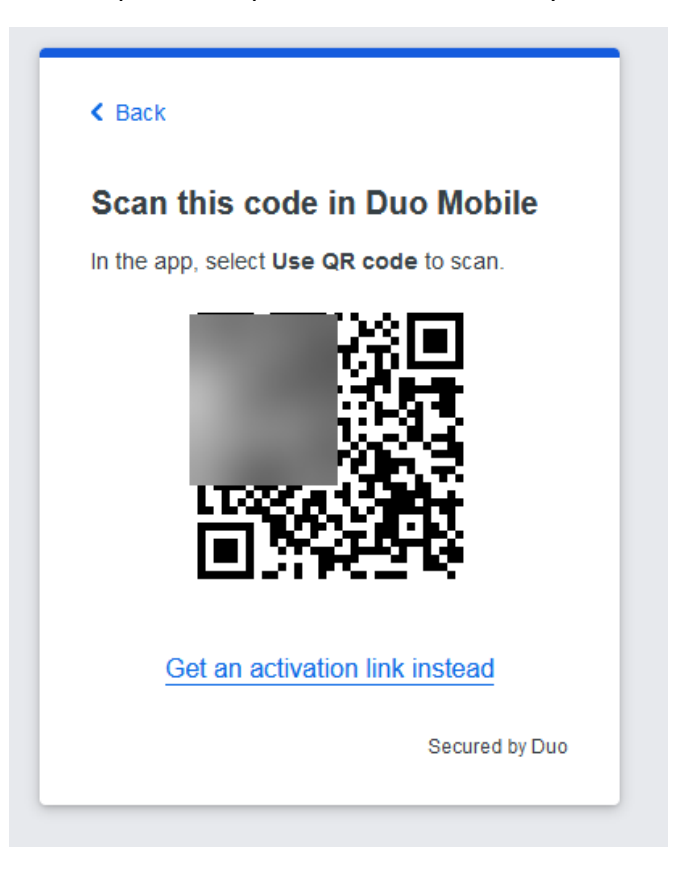

<u>7.</u> Your device is ready to approve Duo authentication requests. Click Send me a Push to give it a try. All you need to do is tap Approve on the Duo login request received at your phone.

| Superinte<br>of School | andent<br>ols                                                                  |
|------------------------|--------------------------------------------------------------------------------|
| 🛛 A                    | dded Duo Mobile                                                                |
| You ca<br>push n       | n now use Duo Mobile to log in using a otification sent to your mobile device. |
| Since                  | vou added a phone number, vou                                                  |
| can al                 | lso use text messages.                                                         |
| can a                  | Iso use text messages.                                                         |
| can al                 | Iso use text messages.                                                         |

### **Option 2 – Duo SMS Text/Phone Authentication**

1. Enter your phone number and click "Add Phone Number"

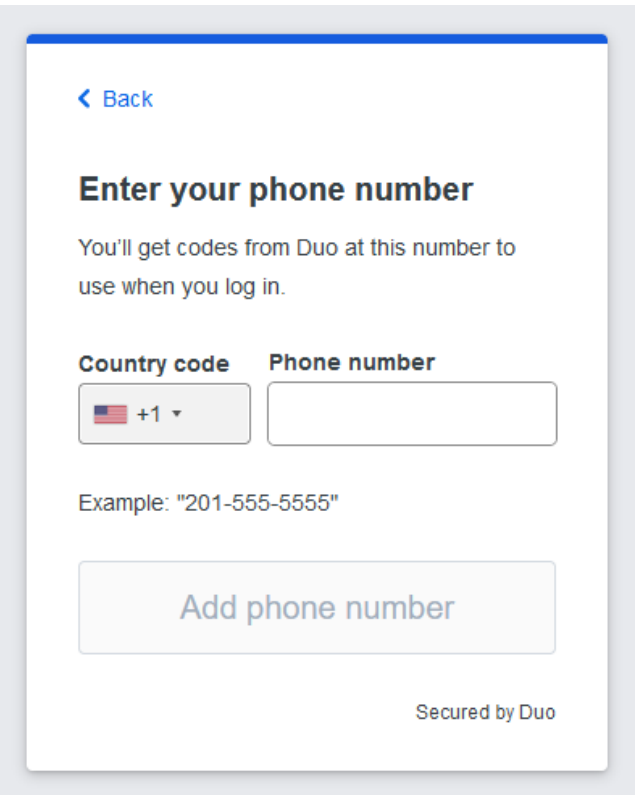

2. Verify your phone number is correct.

| (530) |                         |
|-------|-------------------------|
|       | Yes, it's correct       |
|       | No, I need to change it |
|       |                         |
|       |                         |

3. You will receive a text message with a code to verify ownership of your phone. Enter that code and continue.

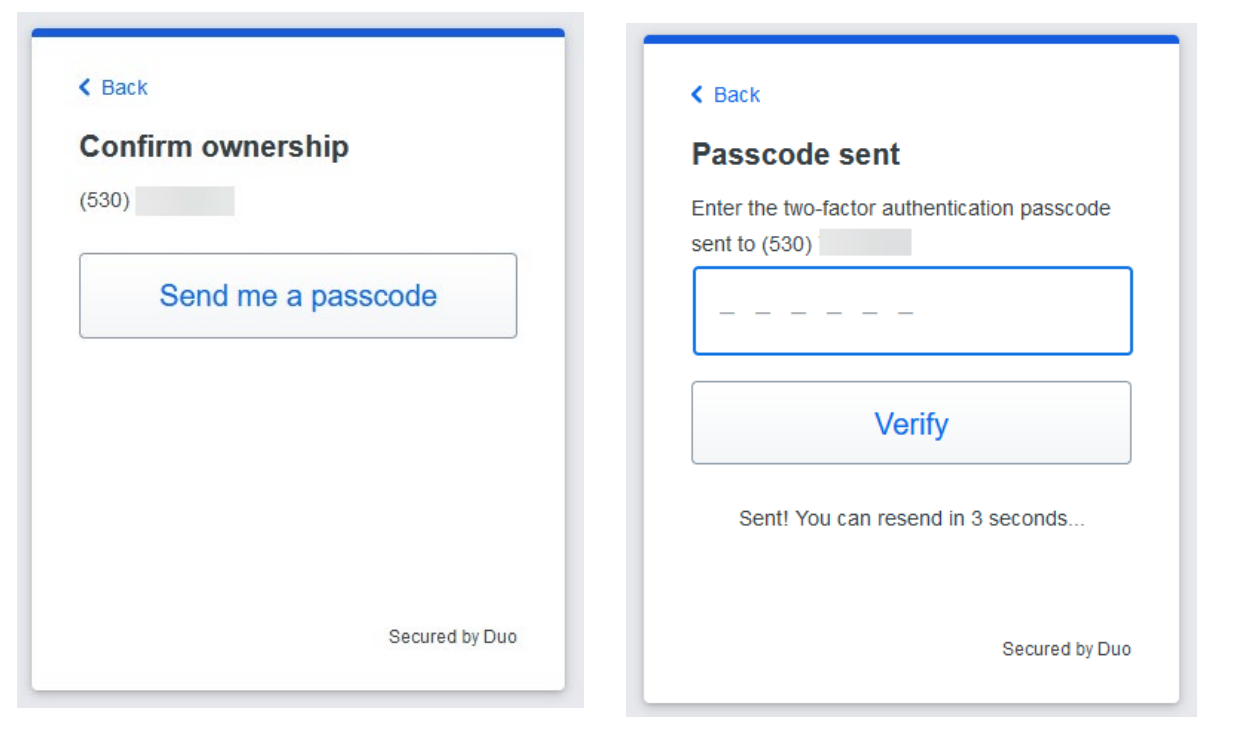

4. You have now completed the setup of your phone as an authenticator. You will still be given the option to add the app as a method of authentication if you desire.

| Superintendent<br>of Schools                      | Schools                                                                                                    |                                                                  |
|---------------------------------------------------|----------------------------------------------------------------------------------------------------|------------------------------------------------------------------|
| You can now log in with Duo using a text message. | Add another way to log in?<br>We recommend this to ensure you don't get<br>locked out.                                                                                                    |                                                                  |
| Continue                                          | Duo Mobile         Recommended           Get a notification or code on your device         Image: Commended of the second second se | Still our preferred method.                                      |
|                                                   | Security key Use a security key                                                                                                    | Do not choose Security Key.<br>We do not support it at this time |
|                                                   | Skip for now                                                                                                    |                                                                  |
| Secured by Duo                                    | Secured by Duo                                                                                                    |                                                                  |

# <u> Option 3 – Duo Hardware Token</u>

**<u>1.</u>** Click on "Other options".

| Superintendent<br>Schools<br>Check for a Duo F | Push               |
|------------------------------------------------|--------------------|
| Verify it's you by approving                   | g the notification |
| Sent to "iOS" (***                             | tions              |
| Need help?                                     | Secured by Duo     |

**<u>2.</u>** Click on the "Hardware Token" option.

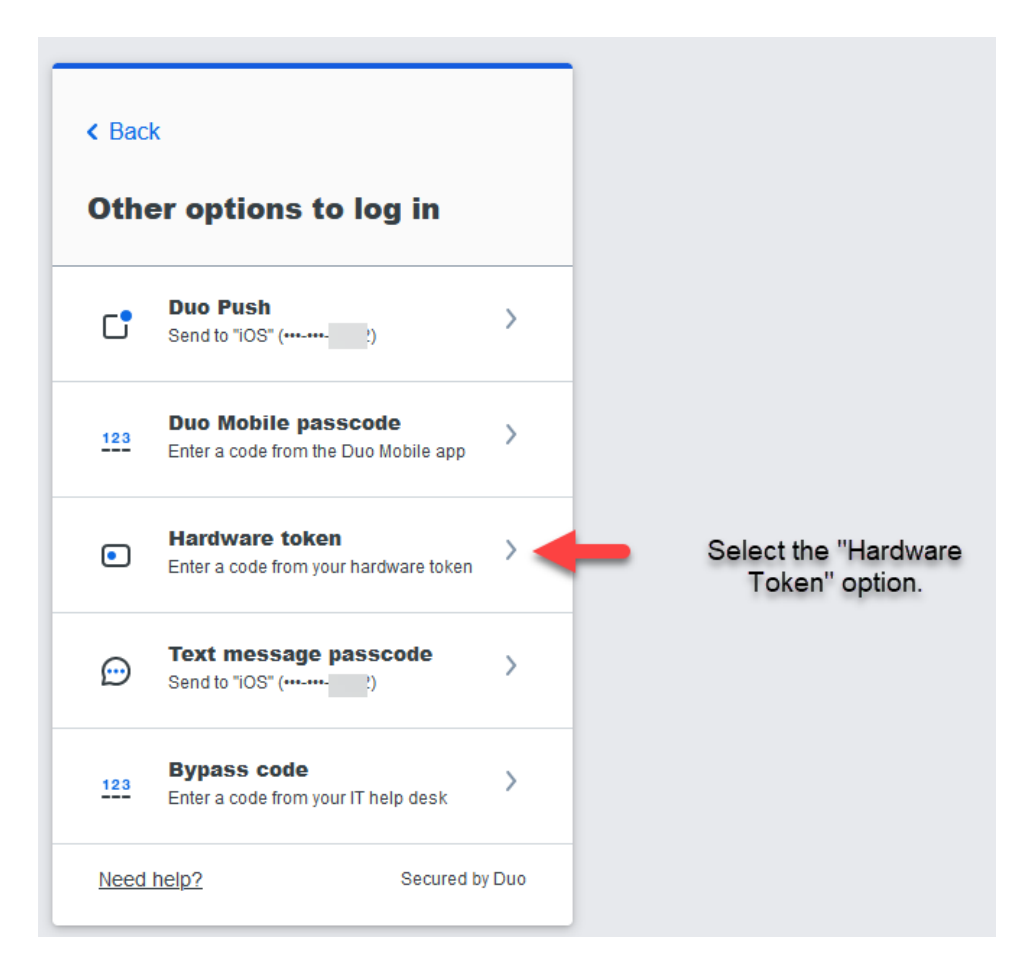

3. Press the button on the Duo Hardware Fob

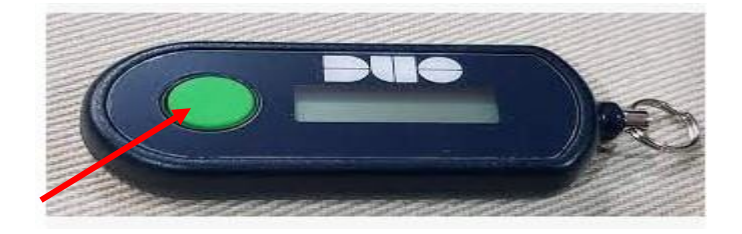

4. Enter the Code and Click Login.

| Superintendent<br>of Schools                          |                 |
|-------------------------------------------------------|-----------------|
| Enter your passe                                      | ode             |
| Verify it's you by entering a<br>your hardware token. | a passcode from |
| Passcode                                              |                 |
|                                                       |                 |
| Verif                                                 | у               |
|                                                       |                 |
| Other opt                                             | tions           |

5. Click the "Yes, trust browser" and you will be logged in.

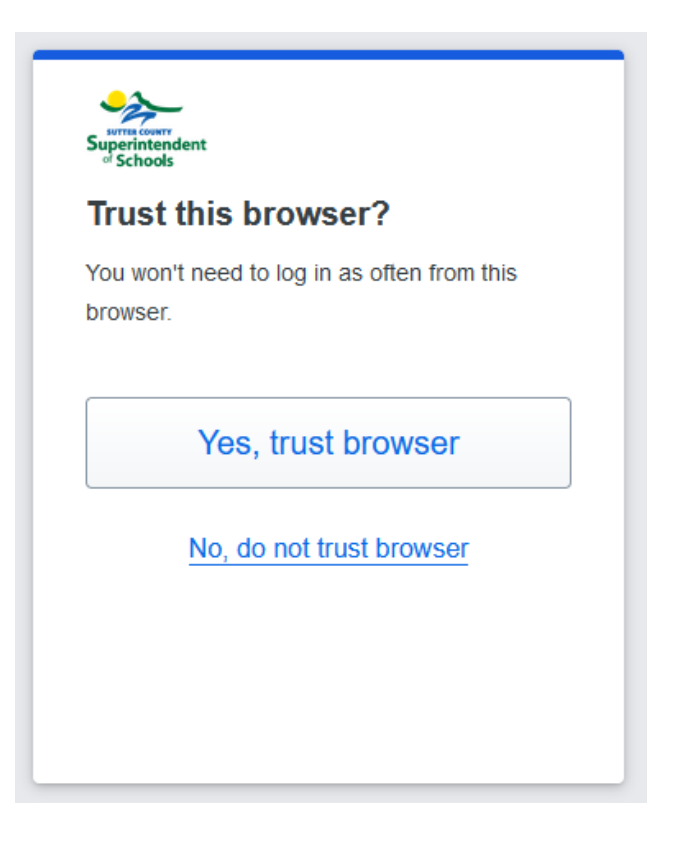